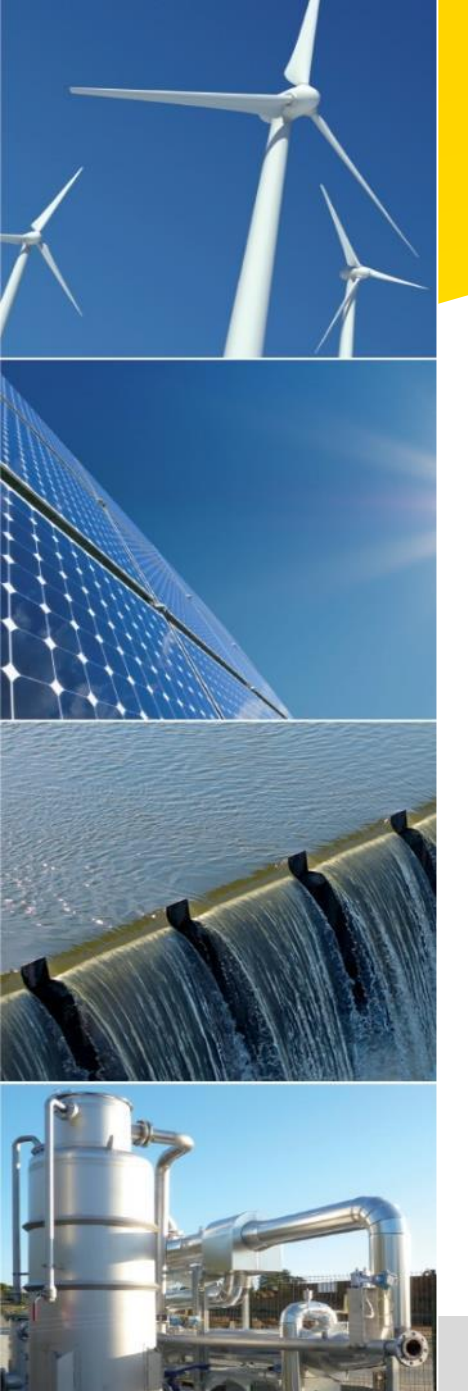

# **Gestion de la TVA dans Netsuite**

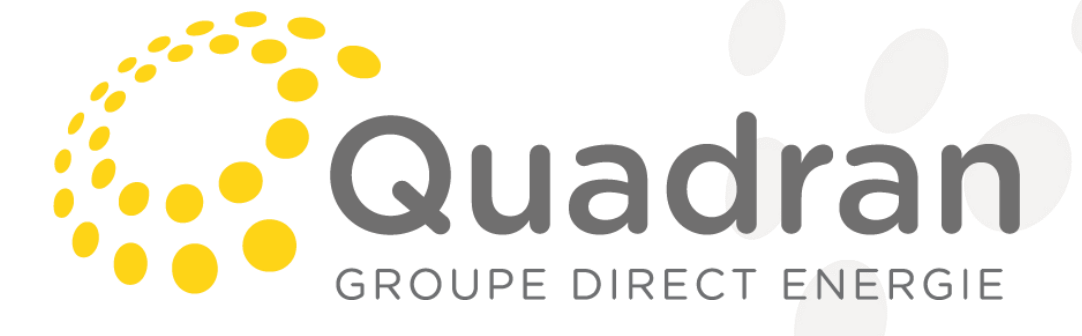

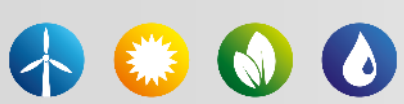

13/03/2019

## Paramétrage

#### Set Up Taxes

Save Cancel Reset

Each nexus is configured on its own tab below. To create a new nexus, go to Setup > Accounting > Taxes > Nexuses > New. For more information, click Here, or click Help at the top of the page.

| <u>B</u> elgium <u>France G</u> uadeloupe <u>M</u> auritius M <u>o</u> rocco | <u>N</u> ew Caledonia <u>P</u> hilippines Po <u>l</u> and <u>S</u> eychelles <u>T</u> unisia |                                                                 |
|------------------------------------------------------------------------------|----------------------------------------------------------------------------------------------|-----------------------------------------------------------------|
| ENABLE TAX LOOKUP ON SALES AND PURCHASES                                     | DEFAULT TAX CODE *                                                                           | TAX ROUNDING LEVEL                                              |
| PRINT TAX CODE SUMMARY ON SALES FORMS                                        | FR débit 20% 😻                                                                               | Transaction Level 🔹                                             |
| ONLY USE TAX CONTROL ACCOUNTS ON TAX TYPES                                   | TAX CODE FOR EXPORTS                                                                         | TAX ROUNDING PRECISION                                          |
| ✓ FOREIGN TRADE                                                              | Hors UE ventes bie non imposables 0% 🔻                                                       | 0.01 and Below 🔻                                                |
| TAX REPORTING CASH BASIS                                                     | TAX CODE FOR IMPORTS: SERVICE ITEMS                                                          | TAX ROUNDING METHOD                                             |
|                                                                              | Hors UE achats biens et services autoliqu 😻                                                  | Round Off 🔹                                                     |
|                                                                              | TAX CODE FOR IMPORTS: NON-SERVICE ITEMS                                                      | APPLY ROUNDING PRECISION SETTING IF CURRENCY PRECISION IS NOT 0 |
|                                                                              | Hors UE achats biens et services autoliqu 😻                                                  | ✓ ALLOW OVERRIDE ROUNDING SETTING PER ENTITY                    |
|                                                                              | TAX CODE LISTS INCLUDE                                                                       |                                                                 |
|                                                                              | Tax Groups and Tax Codes 🛛 🔻                                                                 |                                                                 |

- Attention :
  - La TVA sur encaissement / décaissement peut être activée mais elle s'applique à toutes les SPV du Nexus France
  - L'arrondi par défaut de la TVA a été paramétré au niveau de la transaction pour correspondre aux cas le plus courant
  - Si Exception à paramétrer au niveau de la SPV ou au niveau de l'article (case Allow override rounding doit être cochée)
  - Pour la précision de l'arrondi, il est défini au niveau de l'entier pour la nouvelle Calédonie

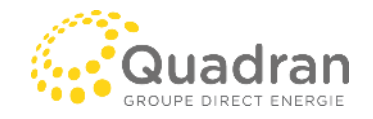

### Paramétrage TVA Intracom

- Attention, pour pouvoir utiliser la TVA intracommunautaire et générer l'écriture de TVA qui s'annule automatiquement lors de la création de la transaction, il faut avoir installé :

- International tax reports (cf Answer Id: 51465)
- Supplementary Tax calculation
- Custom GL Lines à paramétrer complétement (cf Answer Id: 51466)

#### To configure Supplementary Tax Calculation:

Go to Customization > Plug-ins > Plug-in Implementations (Administrator). On the Plug-In Implementations page, click the **View** link next to Supplementary Tax Calculation, and then click **Configure**. On the Custom GL Lines: Configuration page, set the values for the following fields: **Transaction Type** – Select the transaction types where you want to apply the notional tax posting feature.

Subsidiary (for OneWorld accounts) - Set the value to the applicable subsidiaries, or check the All box below the field.

Accounting Book (for Multi-Book Accounting) – Set the value to Primary Accounting Book only.

Go to Customiztiaon > Plug-ins > Manage Plug-ins (Administrator).

Check the Supplemetnary Tax Calculation box.

Click Save.

Ensuite, le code de TVA devra être paramétré de la manière suivante:

- On the Tax Code page, check the Post Notional Tax Amount property.

Note This property is available only on tax code records for EU member states if a value is set for the **Notional Rate Derived From** field. - In the **Notional Tax Debit Account** and Notional Tax Credit Account fields, select the debit and credit account for notional tax amounts. **Note** The Notional Tax Debit Account and Notional Tax Credit Account must be associated to the tax code subsidiary.

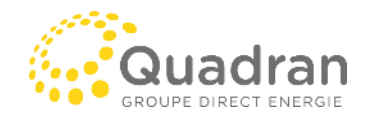

# Paramétrage comptes comptables et codes de TVA

- Attention, les comptes comptables à utiliser avec les codes de TVA doivent être créés directement depuis le module Tax Control Account. Ils apparaitront ensuite dans le plan comptable.
- En conséquence, il n'est pas possible d'utiliser un compte comptable déjà existant
- Il faudra déterminer sur chaque compte si cela concerne les achats ou les ventes

#### Tax Control Account (France )

Save **v** Cancel Reset

Control Accounts created on this page appear in your chart of accounts and general ledger reports as Other Current liability or Other Current Asset accounts. Only accounts created here are available when defining tax types tax groups and tax codes.

| NAME *      | TAX ACCOUNT TYPE * |   |
|-------------|--------------------|---|
|             | Purchase           | P |
| DESCRIPTION | INACTIVE           |   |
|             |                    |   |

Il est possible de paramétrer les Tax schedules afin d'automatiser l'affectation des codes de TVA directement au niveau de la fiche article

| or information on setting up tax schedules, click <u>here</u> . |                |                              |                   |
|-----------------------------------------------------------------|----------------|------------------------------|-------------------|
| PRODUCT<br>TVA débit 20%                                        |                | DESCRIPTION<br>TVA débit 20% |                   |
| NEXUS                                                           | SALES TAX CODE |                              | PURCHASE TAX CODE |
| Belgium                                                         |                |                              |                   |
| France                                                          | FR débit 20%   |                              | FR débit 20%      |
| Guadeloupe                                                      |                |                              |                   |
| Mauritius                                                       |                |                              |                   |
| Morocco                                                         |                |                              |                   |
| New Caledonia                                                   | NC débit 11%   |                              | NC débit 11%      |

#### Tax / Tariff

TAX SCHEDULE TVA sur encaissement 20%

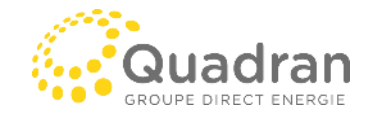

# Paramétrage comptes comptables et codes de TVA

- Utilisation d'un Tax group  $\rightarrow$  utilisation de plusieurs codes de TVA sur une seule ligne de Transaction
  - Exemple :Octroi de Mer en Guyane

| Edit     Back     Actions -      |                                        |                    |
|----------------------------------|----------------------------------------|--------------------|
| TAX NAME<br>Octroi de Mer Guyane | RATE<br>17,5%                          |                    |
| DESCRIPTION                      | SUBSIDIARIES<br>DE<br>INCLUDE CHILDREN |                    |
|                                  | TAX TYPE<br>OCTROI DE MER 15%          |                    |
| NAME                             | RATE BASIS                             | TYPE               |
| Octroi de Mer 15%                | 15,0% 100                              | OCTROI DE MER 15%  |
| Octroi de Mer 2.5%               | 2,5% 100                               | OCTROI DE MER 2.5% |

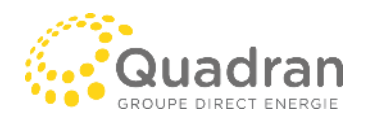

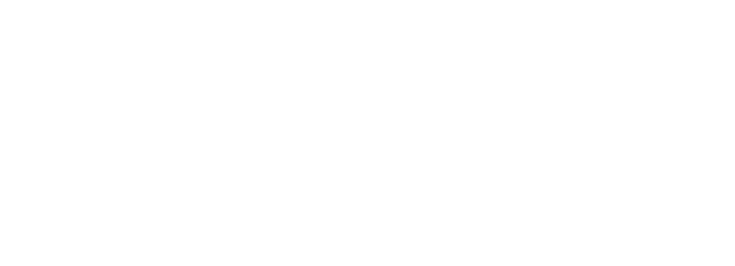

### Utilisation des Codes de TVA dans les transactions

- Afin d'éviter un maximum d'erreur, le code de TVA utiisé dans les transactions dépendra :
  - Par défaut, de la fiche article → définition du tax schedule dans l'onglet Accounting
  - Principalement, de la fiche fournisseur ou le Tax code principal sera défini au niveau de chacune des SPV
- Au niveau de la fiche fournisseur, sera également défini les notions d'arrondi (Ligne ou transaction + entier ou décimales)

- Il est important de définir les adresses pour permettre au système de renseigner automatiquement les codes de TVA Intracommunautaire ou d'export

| 191 - EOLE PETITE PLACE | 0,00 (EUR) | 0,00 (EUR) | 7 279,83 (EUR) | 7 279,83 (EUR) | (EUR) | TVA:FR débit 0% |
|-------------------------|------------|------------|----------------|----------------|-------|-----------------|
| 214 - POS PRODUCTION IV | 0,00 (EUR) | 0,00 (EUR) | 0,00 (EUR)     | 0,00 (EUR)     | (EUR) | TVA:FR débit 0% |
| 118 - ROQUEFORT SOLAR   | 0,00 (EUR) | 0,00 (EUR) | 0,00 (EUR)     | 0,00 (EUR)     | (EUR) | TVA:FR débit 0% |
| 245 - HELIO BOULOUPARIS | 0,00 (EUR) | 0,00 (XPF) | 0,00 (EUR)     | 0,00 (XPF)     | (EUR) | VAT_NC:TSS 0%   |

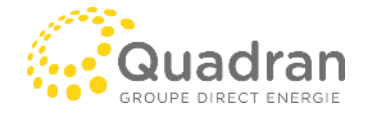

# Processus Mensuel / trimestriel

- Un menu a été créé spécialement pour retrouver rapidement les rapports à utiliser pour faire les Déclaration de TVA.

| Documents Setup Quadran Dunning Pay            | ment   | s Fixed Assets         | Reconciliati |
|------------------------------------------------|--------|------------------------|--------------|
| N                                              | /iewin | g: Portlet date settir | ngs 🔻 💧      |
|                                                |        | Comptable Overv        | iew (        |
|                                                |        | Ecriture au journa     | ıl ⊩ S       |
| UOM TYPE - AII - VAME                          |        | Grand livre            | -            |
| - All -                                        |        | Balance des comp       | otes 🕨       |
| - Mine -<br>- My Team -                        |        | Comptes Annuels        | ×.           |
| Déclaration de TVA                             | ►      | Fiscalité              | •            |
| TVA sur les débits                             | ►      | Construction           | ×.           |
| TVA sur encaissements                          | ►      | Plan comptable         | Þ            |
| TVA déductible en attente de décaissements     | ►      | Assurances             | E I          |
| TVA collectée en attente d'encaissements       | ►      | FNP / FAE              | ⊢ F          |
| Déclaration U - Suivi des dates MSI            | ►      | YEC                    | ⊳ F          |
| Déclaration II. Bon de Commande Base foncière  |        | CROUPILLAC             | 40110000 F   |
| Declaration of a bon de commande base fonciere |        | CROUPILLAC             | 40110000 F   |
| Optim IS - Balances                            | ►      | CROUPILLAC             | 40110000 F   |
| Optim IS - Périmètre                           |        | CROUPILLAC             | 40110000 F   |
|                                                |        | CROUDILLAC             | 40110000 E   |

- Déclaraiion de TVA permet de vérifier les informations principales concernant la déclaration de la SPV

| ORMATION FILIALE | FILIALE         | TYPE DE SOCIÉTÉ | RESPONSABLE COMPTABLE | SIREN             | PÉRIODICITÉ | DATE DE DÉCLARATION | CHANGEMENT DE RÉGIME | MAIL SIE                                 | ADRESSE SIE                                      |
|------------------|-----------------|-----------------|-----------------------|-------------------|-------------|---------------------|----------------------|------------------------------------------|--------------------------------------------------|
| 1                | 001 - QUADRAN   | HD              | A.NYS                 | 434<br>836<br>276 | Mensuelle   | 24                  |                      | sie.grand-beziers@dgfip.finances.gouv.fr | 9 AVENUE PIERRE VERDIER<br>34537 BEZIERS         |
| 2                | 002 - JMB SOLAR | HD              | l.Sembeil             | 502<br>318<br>090 | Mensuelle   | 24                  |                      | sie.grand-beziers@dgfip.finances.gouv.fr | 9 AVENUE PIERRE VERDIER -<br>34537 BEZIERS CEDEX |

- Deux rapports ont dus être créés pour permettre de remonter les montants nécessaire à la déclaration de TVA
  - TVA sur les débits
  - TVA sur les encaissements
  - Des états de controles sont également disponible pour le suivi de la TVA sur Encaissements
     / Décaissements

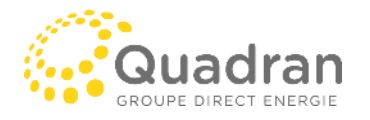

### Processus Mensuel / trimestriel

- Afin de s'assurer que les périodes précédentes ne bougent pas au niveau de la déclaration de TVA, les périodes comptables sont clôturés Mensuellement.
- TVA sur les débits :
  - Extraction d'une balance des comptes de TVA
  - Extraction du rapport TVA sur les débits
- → Cela permet de contrôler que les montants en comptabilité et définit dans les transactions sont dentiques

Attention, dans les transactions, il est possible de définir un montant de TVA ne correspondant pas au code de TVA utilisé! Un écart est donc possible entre le tax amount et le code correspondant.

**TVA sur les débits** 

| TAX CODE                                                       | COMPTE (LIGNE): NOM (STYLE GL) | DATE COMPTABLE | DATE DE DOCUMENT | CUSTOMER NAME | TRANSACTION N° | TRANSACTION TYPE   NET AMOUNT | TAX AMOUNT   | GROSS AMOUNT |
|----------------------------------------------------------------|--------------------------------|----------------|------------------|---------------|----------------|-------------------------------|--------------|--------------|
| TVA déductible sur biens et services (débits)                  |                                |                |                  |               |                |                               |              |              |
| 🗄 EU biens 20% erroné                                          |                                |                |                  |               |                | 0,00€                         | 0,00€        | 0,00€        |
| 🗳 FR débit 10%                                                 |                                |                |                  |               |                | -11 446,41€                   | -1 144,61€   | -12 591,02€  |
| 🗄 FR débit 16%                                                 |                                |                |                  |               |                | -6 400,01€                    | -1 024,04€   | -7 424,05€   |
| 🖬 FR débit 2.1%                                                |                                |                |                  |               |                | -305,75€                      | -6,42€       | -312,17€     |
| 🗄 FR débit 20%                                                 |                                |                |                  |               |                | -73 258,10€                   | -14 649,75€  | -87 907,85€  |
| 🖽 FR débit 4%                                                  |                                |                |                  |               |                | -304,31€                      | -12,18€      | -316,49€     |
| 🗄 FR débit 5.5%                                                |                                |                |                  |               |                | -82,07€                       | -4,52€       | -86,59€      |
| 🗄 FR débit 8.5%                                                |                                |                |                  |               |                | -3 620,30€                    | -307,70€     | -3 928,00€   |
| 🖽 FR hors champ d'application 0%                               |                                |                |                  |               |                | -187 468,12€                  | 0,00€        | -187 468,12€ |
| Hors UE achats biens et services<br>autoliquidés 20%           |                                |                |                  |               |                | -266,00€                      | <b>0,00€</b> | -266,00€     |
| Hors UE achats biens et services<br>autoliquidés 8,5%          |                                |                |                  |               |                | -1 049,13€                    | 0,00€        | -1 049,13€   |
| 🚦 UE achats services autoliquidés 20%                          |                                |                |                  |               |                | -16 111,41€                   | 0,00€        | -16 111,41€  |
| Total - TVA déductible sur biens et services<br>(débits)       |                                |                |                  |               |                | -300 311,61€                  | -17 149,22€  | -317 460,83€ |
| TVA collectée sur les débits                                   |                                |                |                  |               |                |                               |              |              |
| 🖽 FR débit 20%                                                 |                                |                |                  |               |                | 393 704,56€                   | 78 740,83€   | 472 445,39€  |
| 🗄 FR débit 8.5%                                                |                                |                |                  |               |                | 11 946,23€                    | 1 015,48€    | 12 961,71€   |
| 🔛 FR hors champ d'application 0%                               |                                |                |                  |               |                | 378,00€                       | 0,00€        | 378,00€      |
| FR ventes de gaz naturel ou d'électricité<br>- autoliquidation |                                |                |                  |               |                | 12 303,23€                    | 0,00€        | 12 303,23€   |
| Hors UE ventes biens et services non<br>imposables 0%          |                                |                |                  |               |                | 168 077,27€                   | 0,00€        | 168 077,27€  |
| 🔛 UE ventes services non imposables 0%                         |                                |                |                  |               |                | 2 760,00€                     | 0,00€        | 2 760,00€    |
| Total - TVA collectée sur les débits                           |                                |                |                  |               |                | 589 169,29€                   | 79 756,31€   | 668 925,60€  |
| Total                                                          |                                |                |                  |               |                | 288 857,68€                   | 62 607,09€   | 351 464,77€  |

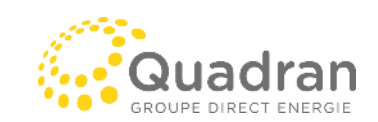

Find...

-

### Processus Mensuel / trimestriel

#### - TVA sur les Encaissements :

- Extraction d'une balance des comptes de TVA
- Extraction du rapport TVA sur les encaissements
  - La case Cash flow basis doit être cochée dans les paramètres du rapport.
  - Un filtre sur les codes de TVA considérés comme de la TVA sur Encaissement/ Décaissement doit être mis en place

 $\rightarrow$  Cela permet de contrôler que les montants en comptabilité et définit dans les transactions sont identiques

Attention : lors de la comptabilisation, Netsuite n'utilise pas de compte d'attente qui serait soldé lors de la génération de l'encaissement / décaissement. Lors de la déclaration, le comptable s'assure que le solde de la TVA sur E/D n'est pas supérieur au montant déclarée.

#### TVA sur encaissements - Cash Basis

| TAX CODE                                                                                                    | DATE DE<br>RÉGLEMENT | DATE DE<br>DOCUMENT | CUSTOMER | TRANSACTION | TRANSACTION | NET AMOUNT                                | TAX AMOUNT                             | GROSS AMOUNT                              |
|----------------------------------------------------------------------------------------------------|----------------------|---------------------|----------|-------------|-------------|-------------------------------------------|----------------------------------------|-------------------------------------------|
|                                                                                                    | REGEEMENT            | Docoment            | - Waltz  |             | 1112        | 1                                         |                                        |                                           |
| <ul> <li>UNI - QUADRAN</li> <li>TVA déductible sur biens et services<br/>(décaissements)</li> <li>FR services 8.5%</li> <li>FR services 20%</li> <li>FR services 5.5%</li> </ul> |                      |                     |          |             |             | -62 003,22€<br>-562 720,18€<br>-4 502,37€ | -5 270,28€<br>-112 542,83€<br>-247,63€ | -67 273,50€<br>-675 263,01€<br>-4 750,00€ |
| FR services 10%                                                                                                    |                      |                     |          |             |             | -5 989,50€                                | -598,95€                               | -6 588,45€                                |
| FR services 0%                                                                                                    |                      |                     |          |             |             | -60,90€                                   | 0,00€                                  | -60,90€                                   |
| Total - TVA déductible sur biens et services<br>(décaissements)                                                                                                    |                      |                     |          |             |             | -635 276,17€                              | -118 659,69€                           | -753 935,86€                              |
| TVA déductible sur immobilisations<br>(décaissements)                                                                                                    |                      |                     |          |             |             |                                           |                                        |                                           |
| 🖬 FR immo 20%                                                                                                    |                      |                     |          |             |             | -36 495,01€                               | -7 299,00€                             | -43 794,01€                               |
| Total - TVA déductible sur immobilisations<br>(décaissements)                                                                                                    |                      |                     |          |             |             | -36 495,01€                               | -7 299,00€                             | -43 794,01€                               |
| Total - 001 - QUADRAN                                                                                                    |                      |                     |          |             |             | -671 771,18€                              | -125 958,69€                           | -797 729,87€                              |
| Total                                                                                                    |                      |                     |          |             |             | -671 771,18€                              | -125 958,69€                           | -797 729,87€                              |

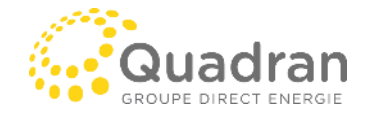

# Problématiques

- Gestion de la TVA avec les transactions inter-compagnies
  - exceptions lors de la création de la transaction interco (France / Nouvelle calédonie)
- Rapport unique TVA sur les débits / crédits et Encaissement / Décaissement
- Ecriture automatique de déclaration de TVA
- Tableau de suivi des déclarations

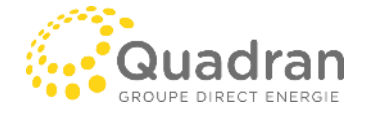

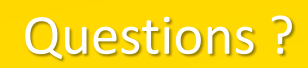

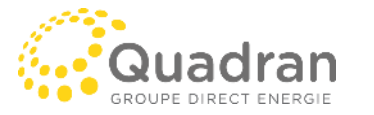